# DP2000 7-In-1 Ultra WiFi Internet Wireless Weather Station

Manual EN

# froggit.

Support/updates/manuals/spare parts: <u>www.froggit.de</u>

The following optional sensors (purchased separately) can be used with DP2000 console display.

 If you have purchase extra sensors, just simple power up, the display console will receives the data automatically. If sensor not reporting in to console, the display console will re-search the data after one hour or restart the console to search the data. Please refer to the sensor manual (provided separately with sensor) for details.

This table shows the maximum number of each type of sensor that can be worked with console display

| Sensor                                                | Image    | Maximum<br>Number |
|-------------------------------------------------------|----------|-------------------|
| DP50 Multi-channel temperature and<br>humidity sensor |          | 8                 |
| DP100 Soil moisture sensor                            | ٢        | 8                 |
| DP200 PM2.5 air quality sensor                        |          | 1                 |
| DP70 Water leak alarm                                 |          | 4                 |
| DP60 Thunder and lightning                            | <b>A</b> | 1                 |

| DP250 Indoor PM2.5/PM10 CO2 air<br>quality sensor temperature/humidty                                                                         |       | 1                 |
|----------------------------------------------------------------------------------------------------|-------|-------------------|
| DP10 Leaf wetness sensor<br>* the data won't be displayed on the main<br>screen, it will show its data on the<br>Channel Data page.           |       | 8                 |
| Sensor                                                                                                    | Image | Maximum<br>Number |
| DP35 stainless-steel probe thermometer<br>for soil and water<br>DP150 wire probe thermometer for water<br>DP35 and DP150 share the 8 channels |       | 8                 |

# **1 Table of Contents**

| 1 TABLE OF CONTENTS                           | 4  |
|-----------------------------------------------|----|
| 2 UNPACKING                                   | 5  |
| 3 OVERVIEW                                    | 5  |
| 4 SENSOR ARRAY SET UP                         |    |
| 4.1 INSTALL BATTERIES                         |    |
| 4.2. MOUNTING                                 | 9  |
| 4.3 RESET BUTTON AND TRANSMITTER LED          | 11 |
| 4.4. CALIBRATION                              | 11 |
| 4.5 SITE SURVEY                               | 12 |
| 4.6 Best Practices for Wireless Communication |    |
| 5 WI-FI CONFIGURATION                         | 13 |
| 5.1 Before Setup                              |    |
| 5.2 Setup Method                              | 14 |
| 5.2.1 Method A: Setup via app                 | 14 |
| 5.2.2 Method B: Setup via Embedded Webpage    | 15 |
| 5.3 REGISTERING ECOWITT WEATHER SERVER        | 19 |
| 5.3.1 Viewing data on ecowitt.net             | 20 |
| 5.4 Registering Weather Undergound            |    |
| 5.4.1 Viewing data on wunderground.com        | 27 |
| 5.5 REGISTERING WEATHERCLOUD                  | 31 |
| 5.6 WEATHER OBSERVATIONS WEBSITE (WOW)        | 32 |
| 5.7 EMBEDDED WEBPAGE OTHER FUNCITONS          |    |
| 2. LIVE DATE                                  | 37 |
| 6 MAINTENANCE                                 | 42 |
| 7 TROUBLESHOOTING GUIDE                       | 45 |
| 8 SPECIFICATIONS                              | 48 |

# 2 Unpacking

Open your weather station box and inspect that the contents are intact (nothing broken) and complete (nothing missing). Inside you should find the following:

| QT | Item Description                                                                                                    |
|----|----------------------------------------------------------------------------------------------------|
| 1  | Wi-Fi /LAN Gateway                                                                                                    |
| 1  | 7-in-1 Sensor Array with built-in: Thermo-hygrometer / Rain<br>Gauge / Wind Speed Sensor/ Wind Direction Sensor/UV/Light<br>sensor, Solar panel |
| 1  | White O-ring                                                                                                    |
| 1  | USB to 2.5*0.7mm DC 5V power plug connector cable                                                                                               |
| 1  | Ethernet Cable                                                                                                    |
| 1  | User manual (this manual)                                                                                                    |

#### Table 1: Package content

If any component is missing from the package, or broken, please contact our Customer Service department to resolve the issue.

# **3** Overview

# WiFi/Lan Gateway

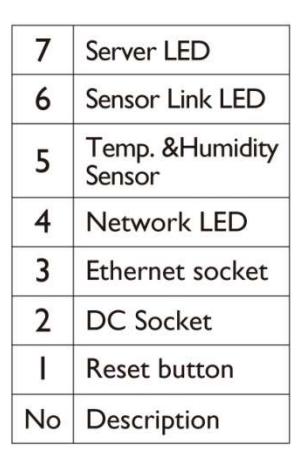

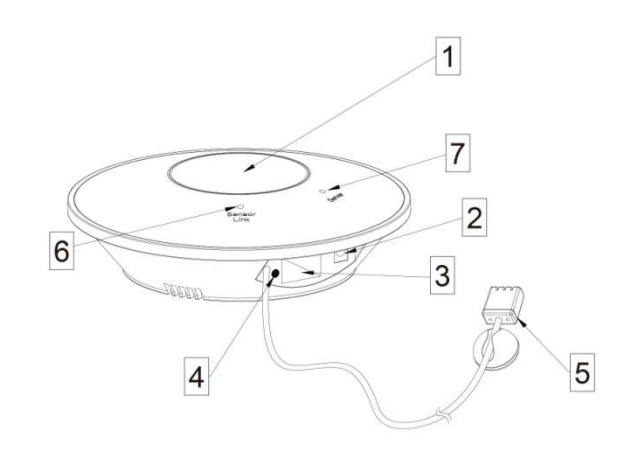

Figure 1: Wi-Fi Gateway

| Ref. | LED          | Description                                                                                                    |
|------|--------------|----------------------------------------------------------------------------------------------------|
| 1    | Sensor Link  | On: flash when one packet of wireless sensor data                                                                 |
|      | (blue)       | was received                                                                                                    |
|      |              | <b>Off:</b> No wireless sensor data is received.                                                                  |
|      |              | Please check whether the wireless                                                                                 |
|      |              | sensor is working normally, and make                                                                              |
|      |              | sure that the sensor can connect to the                                                                           |
|      |              | device hotspot "GW2000-WIFIXXXX" with                                                                             |
|      |              | a mobile phone/PC, open the browser,                                                                              |
|      |              | and log in to the webpage 192.168. 4.1                                                                            |
|      |              | (the initial password is empty), enter                                                                            |
|      |              | the Sensors ID interface to re-register                                                                           |
|      |              | the corresponding wireless Sensor .                                                                               |
| 2    | Server (red) | <b>On</b> (steady): network communication normal and data uploaded to configured weather service(s) successfully. |
|      |              | <b>Flash</b> (faster): Wi-Fi configuration mode is active.                                                        |
|      |              | Use the WS View Plus app to complete the con-                                                                     |
|      |              | Flash (slow): network communication normal but                                                                    |
|      |              | upload to one or more configured weather services                                                                 |
|      |              | failed. First confirm Internet access through your                                                                |
|      |              | router is functioning, and then check whether the                                                                 |

| Ref. | LED | Description                                         |
|------|-----|-----------------------------------------------------|
|      |     | upload server account and password are correct (use |
|      |     | WS View application).                               |
|      |     | Off: Wi-Fi connection failed                        |

**Table 2: LED Indicators** 

7-in-1 Sensor Array

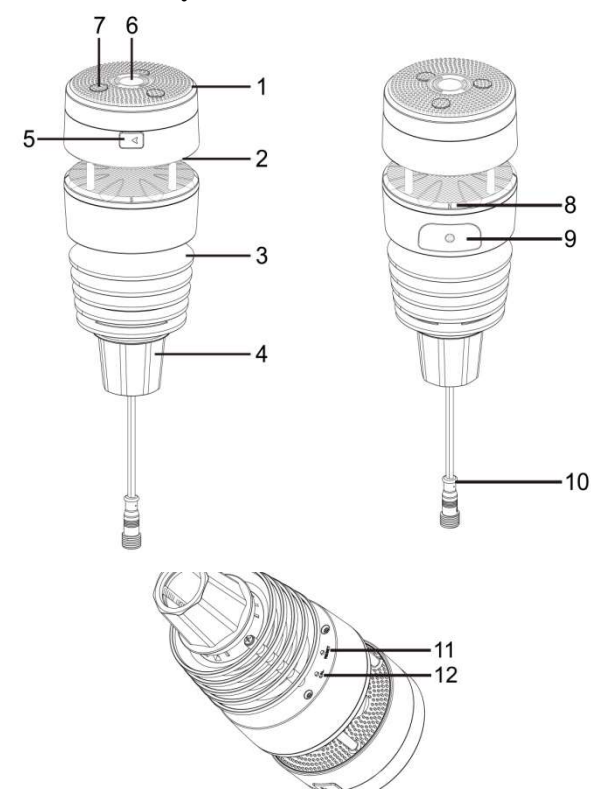

Figure 2: Wireless Sensor Array

| 1. Solar Panel                                          | 7. Haptic Rainfall sensor                |
|---------------------------------------------------------|------------------------------------------|
| 2. Ultrasonic wind sensor                               | 8. NORTH alignment indicator             |
| 3. Temperature & humidity sensor                        | 9. Battery compartment                   |
| 4. Fixed Bolt (Mounting on a pole with 1 inch diameter) | 10. Heating power cable connector        |
| 5. USB port (Factory use only)                          | 11. Reset button                         |
| 6. Light & UV sensor, LED indicator                     | 12.Calibration button (factory use only) |

Table 3: Sensor assembly detailed items

# 4 Sensor Array Set up

# 4.1 Install batteries

Insert 2XAA batteries in the battery compartment. The LED indicator(on the top of the sensor) will turn on for 3 seconds and normally flash once every 8.8 seconds (the sensor transmission update period).

**Note:** If no LED light up or is lighted permanently, make sure the battery is inserted the correct way or a proper reset is happened. Do not install the batteries backwards. You can permanently damage the outdoor sensor

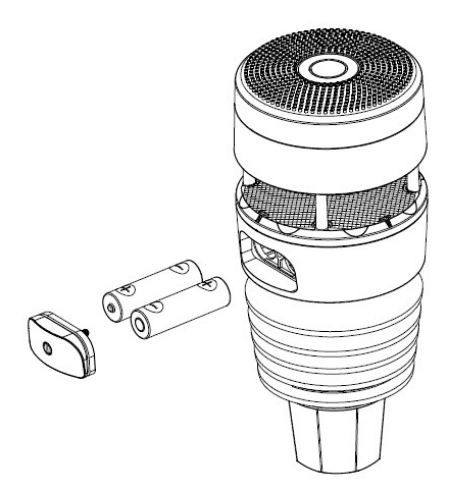

Figure 3: Battery installation diagram

**Note:** We recommend lithium batteries for cold weather climates, but alkaline batteries are sufficient for most climates. We do not recommend rechargeable batteries. They have lower voltages, do not operate well at wide temperature ranges, and do not last as long, resulting in poorer reception.

# 4.2. Mounting

#### Before you mount

Before installing your outdoor sensor in the permanent location, we recommend operating the device for one week in a temporary location with easy access. This will allow you to check out all of the functions, insure proper operation and familiarize you with the weather station and calibration procedures.

1. Mounting on a pole with 1 inch diameter as Figure 4. Make sure the mounting pole is vertical, or very close to it. Use a level as needed

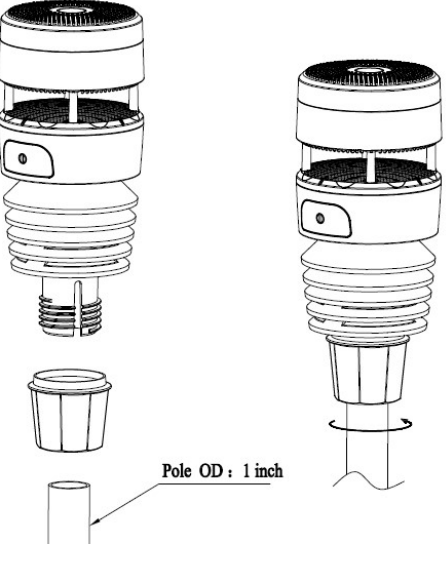

Figure 4 installation diagram

Note: Make sure the mounting tube for the sensor package is installed vertically (use a level at 90-degree offsets around the tube). Adjust the mounting pipe as necessary..

2. There is an arrow icon with"N" words (Figure 5) representing the direction of North. The sensor body has to be adjusted so that the "N" indication is facing to real north direction in your location. A compass device is recommended to help adjust direction. Permanent wind direction error will be introduced when the outdoor sensor is not installed in right direction.

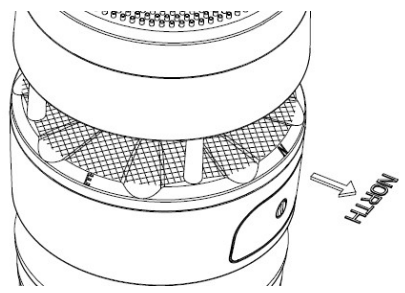

Figure 5 Facing North diagram

**Note:** In Southern hemisphere, it is not necessary to change the orientation to SOUTH as its solar panel is a rounded type and it is orientation free for its charging capability.

After power by the adaptor, the built-in thermostat heating plate will automatically turns on below  $5^{\circ}C$  (40°F) and atutomattically turns off above 10°C (50°F). It is used exclusively to optimize the wind measurement.

**Note:** The outdoor rated adapter and extended power cable can be purchased separately:

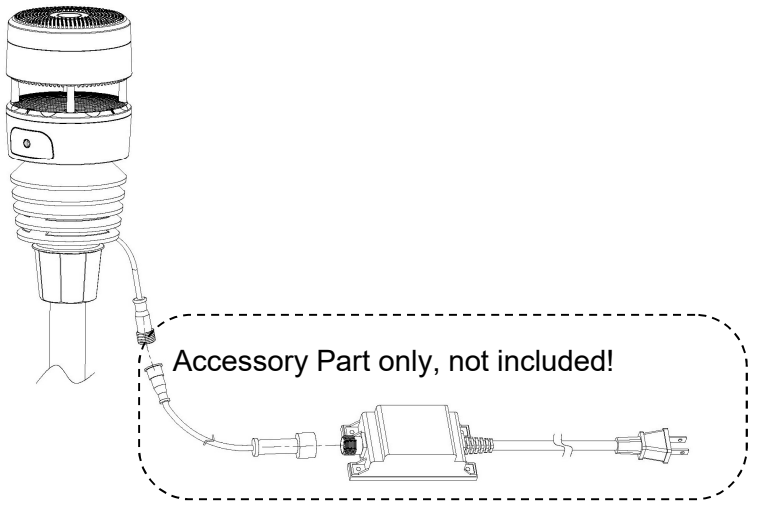

Figure 6: Sensor package mounting diagram

# 4.3 Reset Button and Transmitter LED

In the event the sensor package is not transmitting, reset the sensor.

Press the **RESET** button ,the top LED light will be on for three seconds, then resume as normal, flashing approximately once every 8.8 seconds.

# 4.4. Calibration

The ultrasonic sensor has been calibration before leaving the factory. We do not recommend that customers do calibration by themselves.

Customers use this feature only when the wind speed does not return to zero when there is no wind

After the product works normally, use a cloth or sponge with good water absorption (prevent the echo of the ultrasonic waves) to completely wrap the air inlet.

Press and hold the CAL button for three seconds, the top LED light will be on. After releasing the CAL button, place the product on the table. After five seconds, the top LED light will flash. At this time it is in the calibration mode. Wait for the LED to flash, the calibration is over, and the product automatically enters the normal working mode.

# 4.5 Site Survey

Perform a site survey before installing the weather station. Consider the following:

- Ideally mounted at 32.8 feet (10 meters) above ground level.
- Try to make the anemometer the highest object around. 7 feet (2.76 meters) or more above the surrounding obstructions is best.

# 4.6 Best Practices for Wireless Communication

Wireless (RF) communication is susceptible to interference, distance, walls and metal barriers. We recommend the following best practices for trouble free wireless communication between both outdoor sensors and the gateway:

- Electro-Magnetic Interference (EMI). Keep the gateway several feet away from computer monitors and TVs.
- Radio Frequency Interference (RFI). If you have other devices operating on the same frequency band as your indoor and/or outdoor sensors and experience intermittent communication between outdoor sensors and gateway, try turning off these other devices for troubleshooting purposes. You may need to relocate the transmitters or receivers to avoid the interference and establish reliable communication.

- Line of Sight Rating. This device is rated at 100 meter line of sight (under ideal circumstances; no interference, barriers or walls), but in most real-world scenarios, including a wall or two, you will be able to go about 30 meter
- Metal Barriers. Radio frequency will not pass through metal barriers such as aluminum siding or metal wall framing. If you have such metal barriers and experience communication problems, you must change the placement of outdoor sensors and gateway.

The following table shows different transmission media and expected signal strength reductions. Each "wall" or obstruction decreases the transmission range by the factor shown below.

| Medium            | <b>RF Signal Strength Reduction</b> |
|-------------------|-------------------------------------|
| Glass (untreated) | 5-15%                               |
| Plastics          | 10-15%                              |
| Wood              | 10-40%                              |
| Brick             | 10-40%                              |
| Concrete          | 40-80%                              |
| Metal             | 90-100%                             |

Table 4: RF Signal Strength reduction

# **5** Wi-Fi Configuration

# 5.1 Before Setup

Connect the Gateway console power jack to AC power with the power adapter (included).

When powered up the Gateway, the Sever LED will flashes quickly. It means that the gateway is in the Wi-Fi configuration mode. If it does not flash quickly, press and hold the top RESET button for 5S to enter the Wi-Fi configuration state

The Gateway console can connect to your network via Wi-Fi or directly connected to your router using the included Ethernet cable.

Place the powered sensors array about 2 to 3 meter from the Gateway console receiver and wait several minutes for the remote sensors to synchronize with the receiver.

# 5.2 Setup Method

# 5.2.1 Method A: Setup via app

Install WS View Plus app. Then follow up the instruction as the App will walk you through the SETUP Process

Remark: We recommend method A to be used in the first place. Please follow the App's instruction to complete account registration and device provision. If method A is not working for you, please follow method B to start

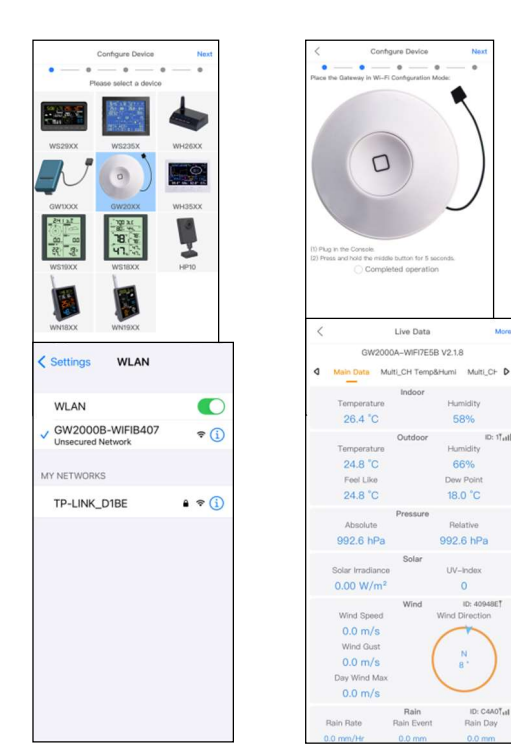

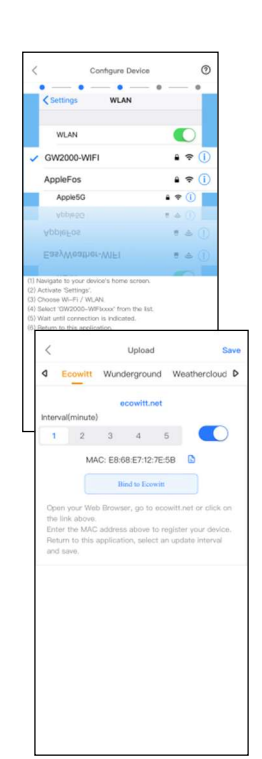

#### ECOWITT Dashboard vs WU Dashboard vs Live Data

Here is a short explanation showing data difference:

Live Data is obtained by the mobile app by connecting directly to the gateway. This can only happen when your mobile device and gateway are connected to the same Wi-Fi network. It will then show up after you select "Device List" from the main settings menu. If your mobile device is in another network, no device(s) will show up in this list and you will not be able to select a device for displaying the "Live Data" screen.

**ECOWITT Dashboard** shows the data obtained from ECOWITT server. This requires that your mobile device can reach the Internet and therefore this is possible even when you are not on your home Wi-Fi network, such as when using cellular data.

**WU Dashboard** shows the data obtained from WU server. This requires that your mobile device can reach the Internet and therefore this is possible even when you are not on your home Wi-Fi network, such as when using cellular data.

# 5.2.2 Method B: Setup via Embedded Webpage

 Find the Gateway GW2000X-WIFIXXXX from your device (computer, smart phone, or tablet with a browser) as Figure 7 Or

Plug in Ethernet cable to connect this gateway to WiFi router, find its' assigned IP address via DHCP

2. Open a browser, navigate to the following IP address 192.168.4.1 as Figure 8

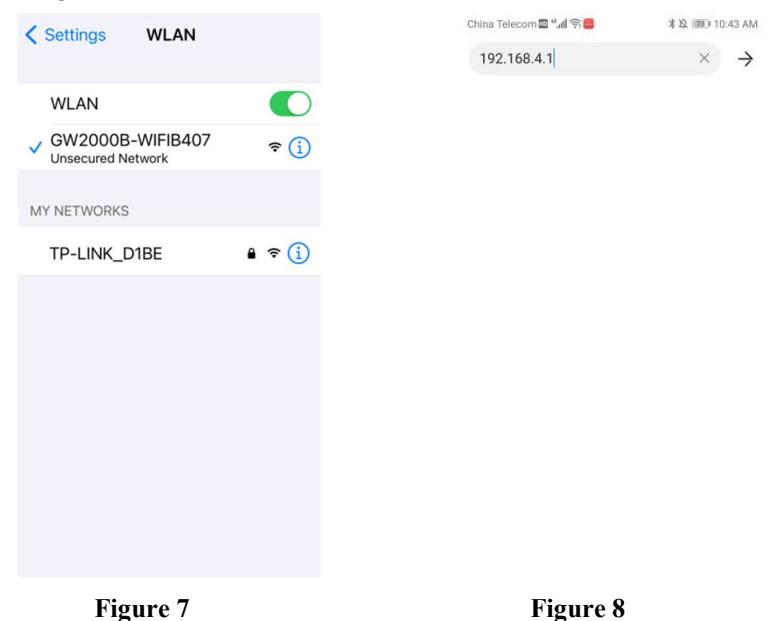

3. Enter Login web page as Figure 10.

There is no need to enter the password when you are login for the first time. Press Login button to enter webpage interface.

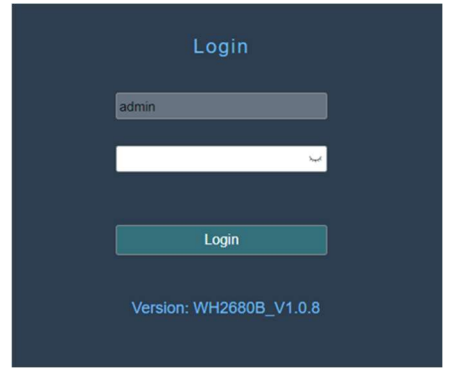

Figure 10 Login screen

#### 4. Local Network

Upload data to the weather services, start from here, complete below I to III steps.

| Live Data                      |                 | Local Network                                                              |                        |
|--------------------------------|-----------------|----------------------------------------------------------------------------|------------------------|
| Weather Services               |                 |                                                                            |                        |
| Calibration                    | MAC             | 84:0D:8E:85:02:40                                                          |                        |
| Rain Totals                    |                 | WIEI Noturvk                                                               |                        |
| Device Setting                 |                 |                                                                            | т                      |
| Sensors ID                     | Router SSID     | TP-LINK_DESK                                                               | 1                      |
| Local Network<br>Unit Settings | WIFI Password   | If you router is dualband, make sure you connect to the router's 2.4GHz ba |                        |
| Version:                       | IP Address      | 10.10.10.102                                                               | After Apply, check     |
| GW1100B_V2.0.1.3               | Subnet Mask     | 255.255.255.0                                                              | whether the IP address |
|                                | Default Gateway | 10.10.10.100                                                               | is retrieved           |
|                                |                 | Apply                                                                      | _III                   |
|                                |                 |                                                                            |                        |
|                                |                 |                                                                            |                        |

### 5.Weather Services

Finished Registration in the weather server you want to upload the data and get the Station ID and Password in the weather Server. Enter it in the below "Weather Server" screen.

|                      | Weather Services  |             | Set the reporting interval    |
|----------------------|-------------------|-------------|-------------------------------|
|                      | Ecowitt.net       |             | time (default: 1 minute).     |
| Interval ( minutes ) | 1 •               | Ecowitt.net |                               |
| MAC                  | 40:F5:20:0B:7F:72 |             | MarkthisMAC, which you        |
|                      | Wunderground      |             | will use to add device on the |
| Station ID           |                   |             | Ecowitt Weather service       |
| Station Key          |                   |             |                               |
|                      | Weathercloud      |             |                               |
| Weathercloud ID      |                   |             |                               |

# Figure 13 Weather Server screen

| Hosting    | Website                 | Description                         |
|------------|-------------------------|-------------------------------------|
| Service    |                         |                                     |
| Ecowitt    | https://www.ecowitt.net | Ecowitt is a new weather server     |
| Weather    |                         | that can host a bunch of sensors    |
|            |                         | that other services don't support.  |
| Weather    | https://www.wundergrou  | Weather Underground is a free       |
| Undergound | <u>nd.com</u>           | weather hosting service that allows |
|            |                         | you to send and view your weather   |
|            |                         | station data real-time, view graphs |
|            |                         | and gauges, import text data for    |
|            |                         | more detailed analysis and use      |
|            |                         | iPhone, iPad and Android            |
|            |                         | applications available at           |

The supported services are shown in the table below:

|             |                          | Wunderground.com. Weather          |
|-------------|--------------------------|------------------------------------|
|             |                          | Underground is a subsidiary of The |
|             |                          | Weather Channel and IBM.           |
| Weather     | https://weathercloud.net | Weathercloud is a real-time        |
| Cloud       |                          | weather social network formed by   |
|             |                          | observers from around the world.   |
| Weather     | http://wow.metoffice.gov | WOW is a UK based weather          |
| Observation | <u>.uk/</u>              | observation website. WOW allows    |
| Website     |                          | anyone to submit their own weather |
| (WOW)       |                          | data, anywhere in the world.       |
| Customized  |                          | Supports uploading to your         |
| Website     |                          | customized website, if the website |
|             |                          | has the same protocol with         |
|             |                          | Wunderground or Ecowitt            |

**Table 4: Supported Weather Servers** 

# 5.3 Registering Ecowitt Weather Server

It's recommended to use the Ecowitt Weather server to monitor and record your sensors' data.

To register with Ecowitt follow these steps:

- 1) On the Weather Server page, set the reporting interval time (default: 1 minute).
- 2) Visit the website: https://www.ecowitt.net on your computer and finish the registration on the page.
  - Press the upper left menu button and select Devices.
  - Press Add Device and input all the information needed (The MAC address can be found on the Weather Server page).
  - Press Save.
  - Press Dashboard on the menu. Your sensor data would be available on the dashboard within several minutes.

| ecowitt ×     | Add Device                 |
|---------------|----------------------------|
| ա Dashboard   | Device Name                |
| Camera        | Device Location            |
| 📻 Devices     | Device Type Select -       |
| Alerts        | Timezone Asia - Shanghai - |
| ≒ Units       | мас                        |
| 曲 Weather Map | Public Data 🔽              |
| t Languages v | Cancel                     |

Note: When select device address on map, please wait till the map display before select your address.

Note: Please put in the correct time zone to get the correct time. Because the time will be updated to internet time automatically while WIFI connection. You may add a shortcut to the ecowitt.net website on the home page of your phone so that you can visit it just like opening an app.

# 5.3.1 Viewing data on ecowitt.net

You can observe your sensor's data by using the ecowitt.net web site. You will use a URL like this one, where your station ID replaces the text "STATIONID".

https://www.ecowitt.net/home/index?id=STATIONID

Note: If you want to share your station data with other users, you'll need to set your data to be public. Other users need to log in the ecowitt.net first to view your data.

It will show a page such as this, where you can look at today's data and historical data as well.

#### Dashboard

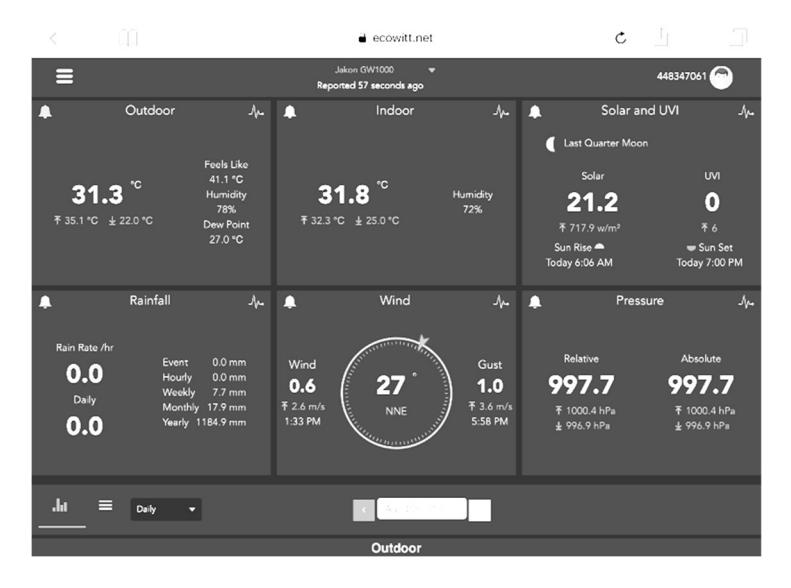

#### Graph display

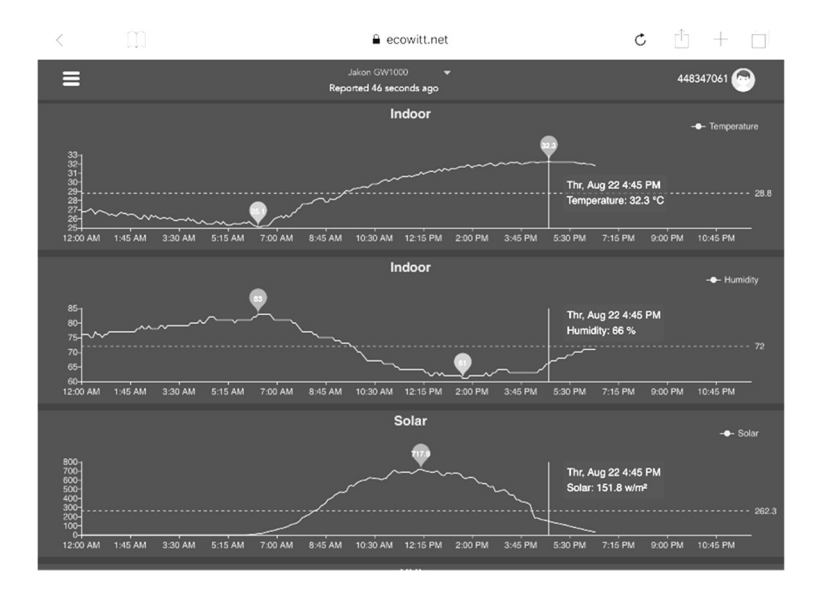

# List display

| 6:37 PM Thu Aug 22 |       |                     |  |                  |                             |                     |       | <b>?</b> 73%      | Ð     |                    |                   |            |
|--------------------|-------|---------------------|--|------------------|-----------------------------|---------------------|-------|-------------------|-------|--------------------|-------------------|------------|
| <                  | Ц     | ]                   |  |                  | 🔒 e                         | cowitt.net          |       |                   | Ċ     | ; È                | + 🗇               | ]          |
| ≡                  |       |                     |  | I                | Jakon GW1<br>Reported 13 se | 000 🗸               |       |                   |       | 44834              | 47061 🕝           |            |
| .lu                |       | Daily 🔫             |  |                  |                             | Aug/22/2019         | - 2 - |                   |       |                    |                   |            |
| Time               |       | Temperature<br>(°C) |  | Dew<br>Point(°C) | Feels<br>Like(°C)           | Temperature<br>(°C) |       | Absolute(hP<br>a) |       | Wind<br>Speed(m/s) | Wind<br>Gust(m/s) | Wii<br>Dir |
| 2019-08-22         | 18:30 | 31.3                |  | 26.8             | 40.9                        | 31.8                |       | 997.8             | 997.8 |                    | 2.0               | 4          |
| 2019-08-22         | 18:25 | 31.5                |  | 26.9             | 41.3                        | 31.8                |       | 997.7             | 997.7 |                    |                   | 2          |
| 2019-08-22         | 18:20 | 31.5                |  | 26.8             | 41.2                        | 31.9                |       | 997.8             | 997.8 | 0.8                |                   | 3          |
| 2019-08-22         | 18:15 | 31.6                |  | 26.9             | 41.4                        | 32.0                |       | 997.7             | 997.7 | 0.9                |                   | 2          |
| 2019-08-22         | 18:10 | 31.7                |  | 26.8             | 41.5                        | 32.0                |       | 997.6             | 997.6 |                    |                   | 3          |
| 2019-08-22         | 18:05 | 31.8                |  | 26.8             | 41.6                        | 32.0                |       | 997.6             | 997.6 | 0.8                | 2.6               | 2          |
| 2019-08-22         | 18:00 | 31.9                |  | 26.7             | 41.6                        | 32.1                |       | 997.5             | 997.5 |                    |                   | 8          |
| 2019-08-22         | 17:55 | 31.9                |  | 26.9             | 41.9                        | 32.0                |       | 997.5             | 997.5 |                    | 3.6               | 7          |
| 2019-08-22         | 17:50 | 32.1                |  | 26.9             | 42.4                        | 32.1                |       | 997.4             | 997.4 |                    |                   | 5          |
| 2019-08-22         | 17:45 | 32.2                |  | 27.0             | 42.6                        | 32.1                |       | 997.4             | 997.4 |                    | 2.6               | 1          |
| 2019-08-22         | 17:40 | 32.3                |  |                  | 42.9                        | 32.2                |       | 997.1             | 997.1 | 0.6                | 2.0               | 2          |
| 2019-08-22         | 17:35 | 32.5                |  |                  |                             |                     | 69    | 997.3             | 997.3 | 0.9                |                   | 6          |
| 2019-08-22         | 17:30 | 32.7                |  | 27.1             | 43.6                        | 32.2                | 69    | 997.4             | 997.4 | 0.5                | 1.5               | 5          |

# Weather Map

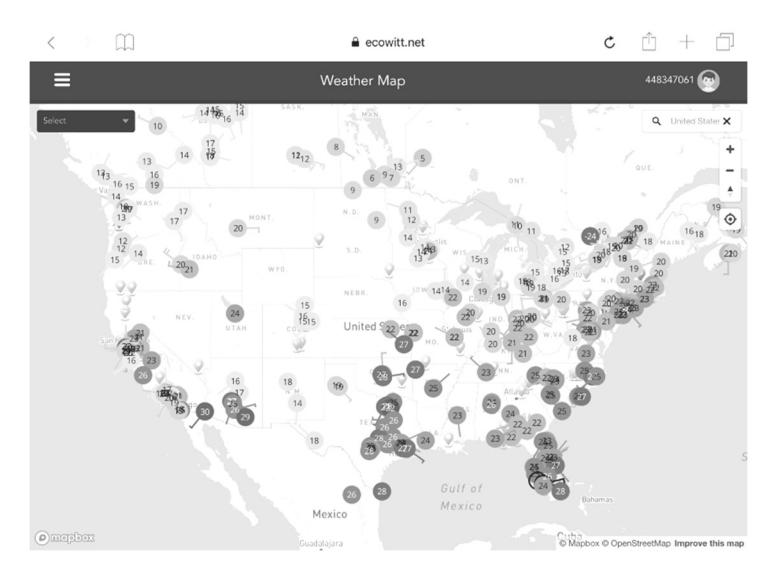

# **Email Alerts**

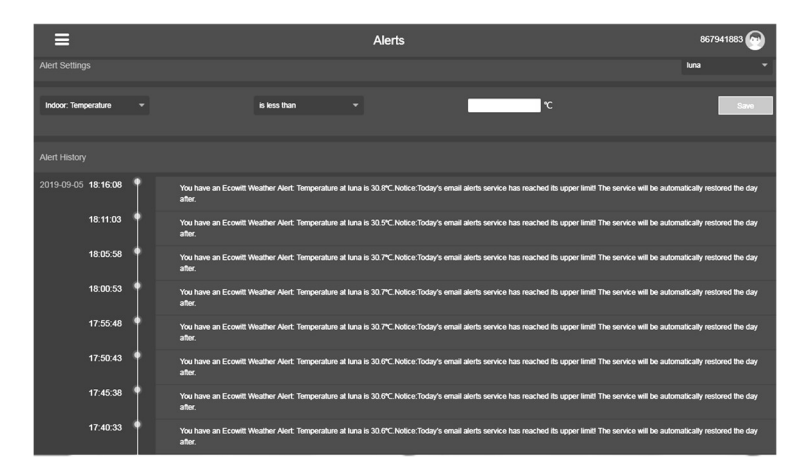

Ecowitt.net is a responsive design and mobile friendly. Simply open your mobile devices web browser, browse to ecowitt.net, and bookmark your dashboard for quick access.

# 5.4 Registering Weather Undergound

Perform the following steps to get the Station ID and Password on wunderground.com:

1. Visit Wunderground.com and select the **Join** link at the top of the page and sign up.

|                                                | Sensor Network               | Maps & Radar                  | Severe Weather                                                | News & Blogs                                              | Mobile Apps                 | More 🗸                              | Search Locations                    | ۲ | Log in   Join 🍄 |
|------------------------------------------------|------------------------------|-------------------------------|---------------------------------------------------------------|-----------------------------------------------------------|-----------------------------|-------------------------------------|-------------------------------------|---|-----------------|
| Popular<br>Cities San Francisco<br>53 *F Clear | co, CA Manhatta<br>51 *F Cle | an, NY Schille<br>Par 41 "F N | r Park, IL (60176)<br>Nostly Cloudy                           | Boston, MA<br>54 *F Cloudy                                | Houston, TX<br>79 *F Cloudy | London, England<br>51 *F Mostly Clo | l, United Kingdom (WC2H 7DE)<br>udy |   | 1               |
| Member Acco                                    | unt                          |                               |                                                               |                                                           |                             |                                     |                                     |   |                 |
|                                                |                              | Joir                          | n Weathe                                                      | r Under                                                   | around                      |                                     |                                     |   |                 |
|                                                |                              | Cho     Cho     You           | ose real-time alert<br>ose adding your w<br>can delete your a | s for your city.<br>bebcam or persor<br>ccount at any tin | nal weather stati           | on.<br>mber settings.               |                                     |   |                 |
|                                                |                              | The We<br>Underg              | eather Company n<br>round account.                            | eeds your email                                           | to create your V            | /eather                             |                                     |   |                 |
|                                                |                              | Email                         |                                                               |                                                           |                             |                                     | ]                                   |   |                 |
|                                                |                              | Passw                         | ord (5-30 characte                                            | rs)                                                       |                             | Show                                | ľ                                   |   |                 |
|                                                |                              | Confirm                       | n New Password:                                               |                                                           |                             |                                     | 1                                   |   |                 |
|                                                |                              |                               | l agree to the Term                                           | is of Use                                                 |                             |                                     | -                                   |   |                 |
|                                                |                              |                               | Alm                                                           | Sign up for                                               | r free<br>count? Sign in    |                                     |                                     |   |                 |

2. Click My Profile and select My Devices to register your station

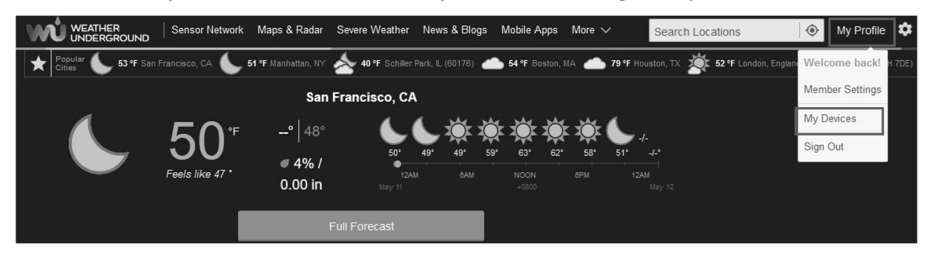

3. Select Add New Device.

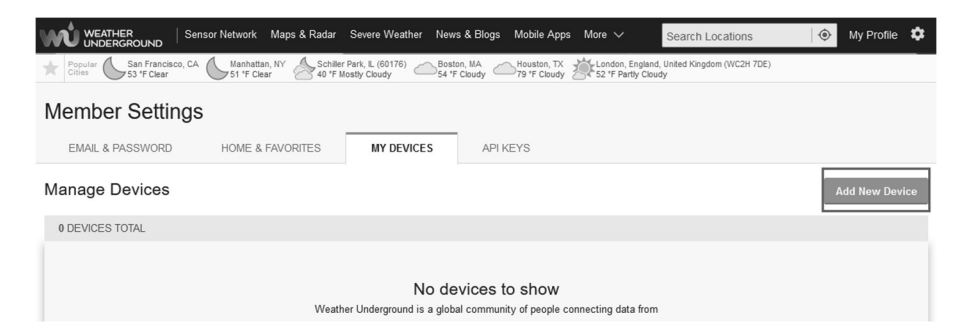

#### 4. Find Personal Weather Station. Select 'other' and click 'Next'.

| Add a N    | New Device                            |        |                                            |                            |        |     |
|------------|---------------------------------------|--------|--------------------------------------------|----------------------------|--------|-----|
| TYPE       | LOCATION DETAILS DONE                 |        |                                            |                            |        |     |
| Select a l | Device Type                           |        |                                            |                            |        | 25% |
| <u>*</u> 4 | Personal Weather Station              |        | 0                                          | utdoor Webcam              |        |     |
| /          | other                                 | ▼ Next |                                            | Select camera type         | ▼ Next |     |
|            | RainWise MK-III-LR                    |        | ^                                          |                            |        |     |
|            | RainWise AgroMET                      |        |                                            |                            |        |     |
| Cancel     | Raspberry Pi                          |        |                                            |                            |        |     |
|            | Texas Instruments WR-25-C             |        |                                            |                            |        |     |
|            | Texas Instruments WLS-8000            |        |                                            |                            |        |     |
|            | Texas Instruments WPS                 |        | etwork                                     |                            |        |     |
|            | Texas Instruments WRS-Standard        |        | erMap                                      |                            |        |     |
|            | Texas Instruments WRS-Solar           |        | & Support                                  |                            |        |     |
|            | TML208                                |        |                                            | Data Vendors               |        |     |
|            | Tycon Power Systems ProWeatherStation |        |                                            |                            |        |     |
|            | WeatherFlow                           |        | 8                                          |                            |        |     |
|            | WeatherHawk 611                       |        | echnology for good.                        | Take control of your data. |        |     |
|            | WeatherHawk 610                       |        | Data Rights                                |                            |        |     |
|            | WeatherHawk 620                       |        | he IBM Cloud                               |                            |        |     |
|            | WeatherHawk 621                       |        |                                            |                            |        |     |
|            | WeatherHawk 232                       |        | M                                          |                            |        |     |
|            | WeatherHawk 916                       |        | 12 7 E                                     |                            |        |     |
|            | WeatherHawk 922                       |        |                                            |                            |        |     |
|            | WeatherHawk 240                       |        | Nather Annual                              |                            |        |     |
|            | other                                 |        | <ul> <li>I Technology LLC 2014.</li> </ul> | 2021                       |        |     |

# 5. Select 'Address' or 'Manual' option, and find your local position. Press 'Next'.

| Add a New PWS                                  |                                                    |
|------------------------------------------------|----------------------------------------------------|
| TYPE LOCATION DETAILS DONE                     |                                                    |
| Set Device Name & Location                     |                                                    |
|                                                | 50%                                                |
|                                                |                                                    |
| Device Location:                               | Karisfeld                                          |
| Address Manual                                 | Mammendorf Olching                                 |
| 48.101,11.363                                  | Fürstenfeldbruck                                   |
|                                                |                                                    |
| Your Location has been verified and added!     | Germering                                          |
| Elevation: 1841 ft.<br>Lat. Lon: 48 101 11 363 |                                                    |
| Neighborhood: Krailling                        |                                                    |
| Time Zone: Europe/Berlin                       | Wörthsee                                           |
| Rack                                           | Taufkirchen                                        |
| - Hext                                         | Ammersee Seefeld                                   |
|                                                | Herrsching am Stamberg                             |
|                                                | Anderbs                                            |
|                                                | Pöcking Berg                                       |
|                                                | mersee © Mapbox © OpenStreetMap   Improve this map |

6. This time you will be asked details about your weather station. Go ahead and fill out the form.

| TYPE LOCATION DETAILS DONE                                                                                                    |                                                                                                    |
|----------------------------------------------------------------------------------------------------|----------------------------------------------------------------------------------------------------|
| Tell Us More About Your Device                                                                                                    | 75%                                                                                                    |
|                                                                                                    | 1370                                                                                                    |
| Name:(Required)                                                                                                    | Surface Type:                                                                                                    |
| Sive Your Device a Name                                                                                                    | <b>•</b>                                                                                                    |
| Elevation:(Required)                                                                                                    | Associate Webcam:                                                                                                    |
| 89                                                                                                    | Select WebCams 👻                                                                                                    |
| Device Hardware:(Required)                                                                                                    |                                                                                                    |
| other *                                                                                                    |                                                                                                    |
| Height Above Ground:                                                                                                    |                                                                                                    |
| Ft. Above Ground                                                                                                    |                                                                                                    |
|                                                                                                    |                                                                                                    |
| You Make Our Forecasts More Accurate, We Respect Your Privacy                                                                                                    |                                                                                                    |
| Contribute to the Weather Underground community by sharing some information about yoursel<br>experience from the Weather Underground community. We may also share certain data for cor | f and your sensor. We use this information to mangage your account and to improve the<br>mmercial purposes, such as your sensor location. |
| Learn more about how we take your privacy seriously                                                                                                    |                                                                                                    |
| (Required) I Deny                                                                                                    |                                                                                                    |
| Email Preferences:                                                                                                    |                                                                                                    |
| I would like to receive PWS notifications.                                                                                                    |                                                                                                    |
| Back                                                                                                    |                                                                                                    |

# 7. After completing the weather station, you will see station ID and key/password.

| Add a New PWS                                                                                                    |      |
|----------------------------------------------------------------------------------------------------|------|
| Registration Complete!                                                                                                    | 100% |
| Congratulations! Your personal weather station is now registered with<br>Weather Underground.<br>Enter the information below to your weather station software.<br>Your PWS<br>Station ID:<br>Station Kay:<br>Copy credentials |      |

- 8. Take note of the station ID and key/password.
- 9. Back to the "Weather Service" screen and input the Station ID and Key.

# 5.4.1 Viewing data on wunderground.com

The most basic way to observe your weather station's data is by using the wunderground.com web site. You will use a URL like this one, where your station ID replaces the text "STATIONID":

http://www.wunderground.com/personal-weather-station/dashboard?ID=ST ATIONID

It will show a page such as this, where you can look at today's data and historical data as well:

| (•) Darwin (+9     | 30 Zone) Te        | st Station ID        | ARWIN13 Abo | ut this PWS           | eport Commen       | ts           |             |                           |
|--------------------|--------------------|----------------------|-------------|-----------------------|--------------------|--------------|-------------|---------------------------|
| Forecast for Dan   | win, AU > -12.460  | 130.841 > 66 ft      |             |                       |                    |              |             |                           |
| PWS Data PWS V     | Vidgets WunderSt   | ation                |             |                       |                    |              |             | My PWS                    |
| PWS viewed 3 times | since July 1, 2018 |                      |             |                       |                    |              |             |                           |
| Satellite Webs     | am                 |                      | • Icon Cu   | irrent Con            | ditions Statio     | n reported 0 | second ago  |                           |
| _                  | 12 4               | 12-                  | -           | 70                    | ٩°F                | 6            | 2           | · · · · · ·               |
| Ŀ                  |                    | Sec.                 |             | ′ ð.4                 | ŧ '                | (1           | nph J Guste | 12.5 mph                  |
| 1                  | C'UMNON            |                      | Fee         | els Like 78.4         | F                  |              |             |                           |
| Morrake            | Darwin             |                      | De          | w Point:              | 66.2 °F            | UV:          |             | 0.0 .                     |
| 2                  |                    |                      | Hu          | midity:               | 66%                | Sol          | art         | <b>o</b> w/m <sup>2</sup> |
|                    | 1                  |                      | Pre         | cip Rate:             | 0.00 in/hr         | Soil         | Moisture:   | 122                       |
|                    |                    |                      | Pre         | cip Accum:            | 0.00 in            | Soil         | Temp:       |                           |
|                    |                    |                      | + Pre       | ssure:                | 29.80 in           | Lea          | f Wetness:  |                           |
| Mophex             | C Mapbox C OpenS   | treetMap   Improve t | his map     | 7-08 AM               | -33 DM             |              |             |                           |
| Low C              | louds              | High Clouds<br>Cold  | 0           | Waning Gibbo          | us i 50% Illuminat | ed           |             |                           |
|                    | View WunderM       | lap                  | •           |                       | N:-                |              |             |                           |
| Weather Histo      | orv for Darwir     | n. IIDARWIN          | 31          |                       |                    |              |             |                           |
| < Previous         |                    | Daily Mod            | e 🗸 July    | <ul> <li>✓</li> </ul> | ✓ 2018 ✓           | View         |             | Next                      |
| Summary            |                    |                      |             |                       |                    |              |             |                           |
| July 6, 2018       |                    |                      |             |                       |                    |              |             |                           |
|                    | High               | Low                  | Average     |                       |                    | High         | Low         | Average                   |
| Temperature        | 82.4 °F            | 77.4 °F              | 79.9 °F     | Wind Spe              | ed                 | 13 mph       | **          | 12 mph                    |
| Dew Point          | 73.8 °F            | 64.6 °F              | 70.1 °F     | Wind Gu               | t                  | 14 mph       |             | (***)                     |
| Humidity           | 79%                | 63%                  | 70%         | Wind Dir              | ection             | **           | **          | West                      |
| Precipitation      | 0 in               |                      |             | Pressure              |                    | 29.67 in     | 29.59 in    |                           |

There are also some very useful mobile apps. The URLs provided here go to the Web version of the application pages. You can also find them directly from the iOS or Google Play stores:

**WunderStation**: iPad application for viewing your station's data and graphs:

https://itunes.apple.com/us/app/wunderstation-weather-from-your-neighborh ood/id906099986

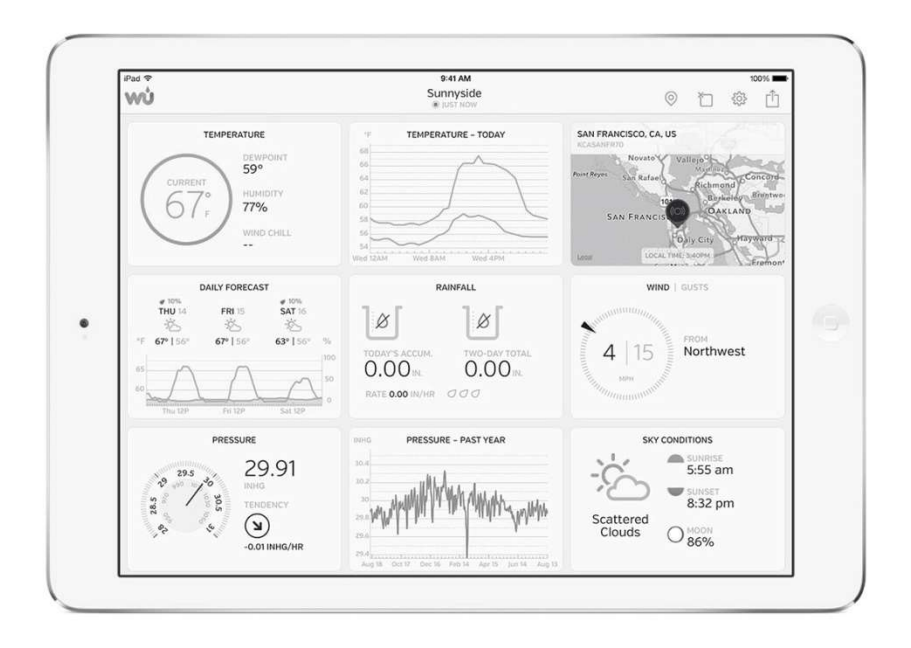

Weather Underground: Forecast: iOS and Android application for forecasts

https://itunes.apple.com/us/app/weather-underground-forecast/id486154808

https://play.google.com/store/apps/details?id=com.wunderground.android.w eather&hl=en

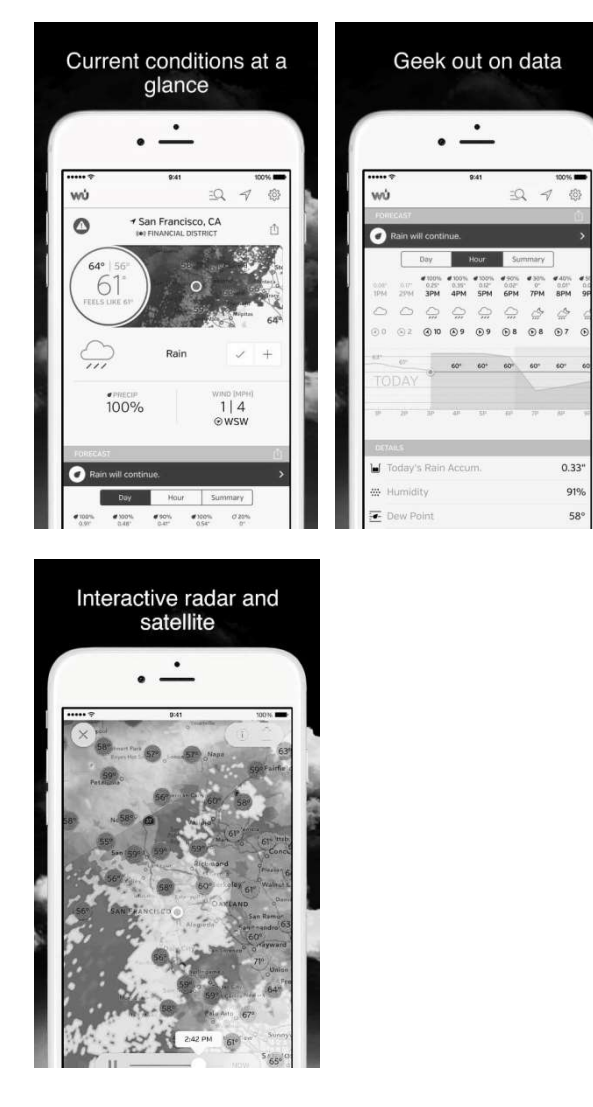

**PWS Weather Station Monitor**: View weather conditions in your neighborhood, or even right in your own backyard. Connects to wunderground.com:

https://itunes.apple.com/us/app/pws-weather-station-monitor/id713705929

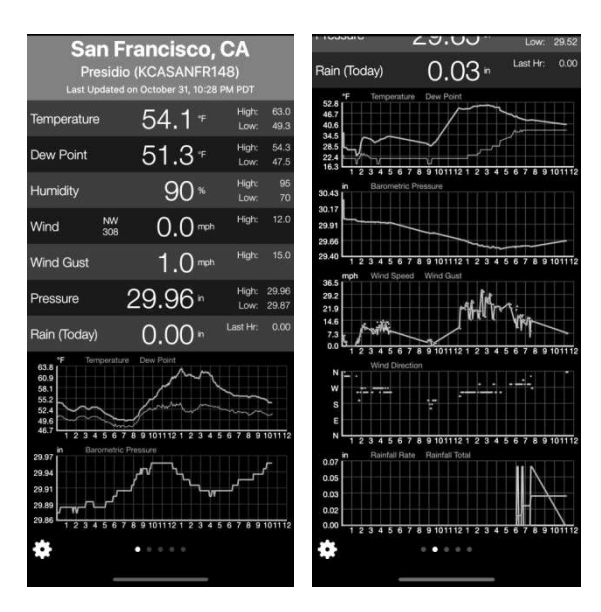

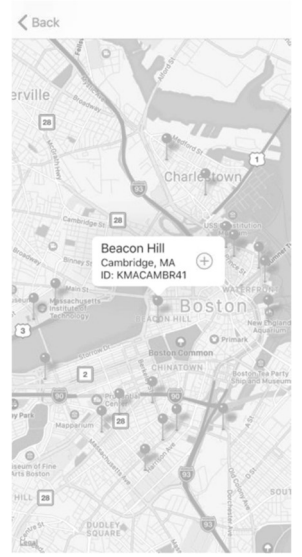

# 5.5 Registering WeatherCloud

To register with Weathercloud follow these steps:

1) Visit <u>weathercloud.net</u> and enter a Username, Email and Password to sign up.

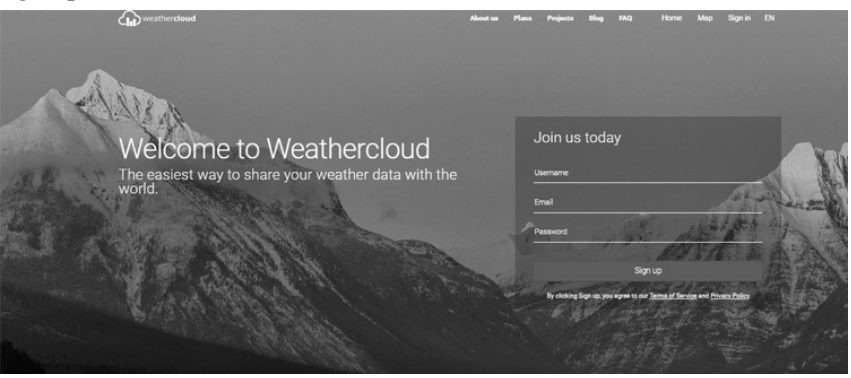

- 2) Respond to the validation email from Weathercloud (it may take a few minutes).
- 3) You will then be prompted to add a device/ Select "Create device" and enter your station's information:

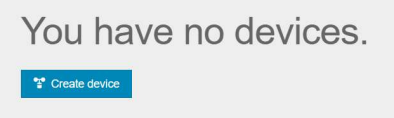

- 4) After registering your station, take note of the "Weathercloud ID" and "Key" presented to you.
- 5) Back to the "Weather Service" screen and input the Station ID and Key.

# 5.6 Weather Observations Website (WOW)

To have your weather station upload data to the Met Office's WOW site you will need to complete the following steps:

1) Sign Up with WOW

Navigate your browser to <u>http://wow.metoffice.gov.uk</u>. On the top-right side of the resulting page you will see menu options. Click "Sign Up"

You will be presented with the screen below where you will choose to either create a new account or use an already existing account. Click the desired option.

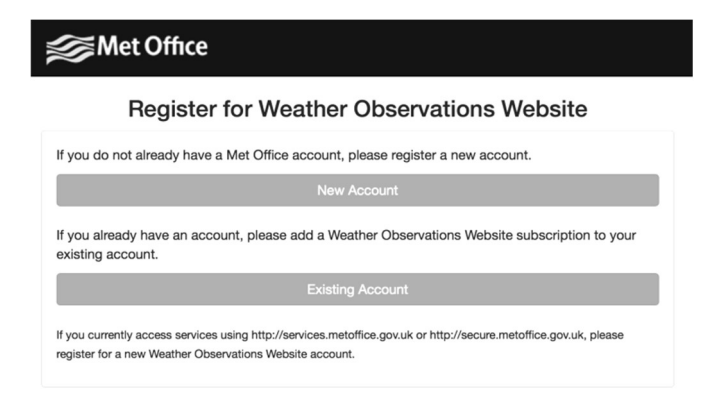

If you chose "New Account" you will be presented with a form to fill out:

| Register for | Weather Observations Website |
|--------------|------------------------------|
| ïrst Name    | Last Name                    |
| First Name   | Last Name                    |
| Jsername     |                              |
| Username     |                              |
| assword      | Confirm Password             |
| Bernard      | Confirm Deseuverd            |

The actual form is longer, but all questions should be self-explanatory. Complete and submit the form. You will receive the following notice on completion:

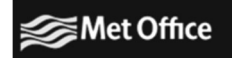

#### **Registration Successful**

You will shortly receive an email with instructions on how to login.

#### 2) Confirm your email with WOW

Respond to the validation email from WOW(it may take a few minutes).

#### 3) Login to WOW

Follow instructions on the screen and login to the site.

#### 4) Create/Set up a new WOW site

Once you are logged in you will need to create a new WOW site. "Sites" are the means by which WOW organizes weather data the you contribute. Basically, WOW builds a personal web site for your weather station. Associated with the web site is two items you will need to allow uploading of data:

**Site ID:** This is an arbitrary number that is used to distinguish your site from another. This number appears (in brackets) next to or underneath the name of your site on the site information page, for example: 6a571450-df53-e611-9401-0003ff5987fd

**Authentication Key:** This is a 6-digit number that is used to ensure data is coming from you and not another user.

Begin setting up a new site by clicking "Enter a Site":

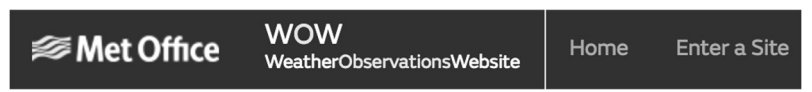

You will be presented with a form where you detail your station's location and a bunch of other settings related to how you wish the site to operate. After you complete the setup, you should see:

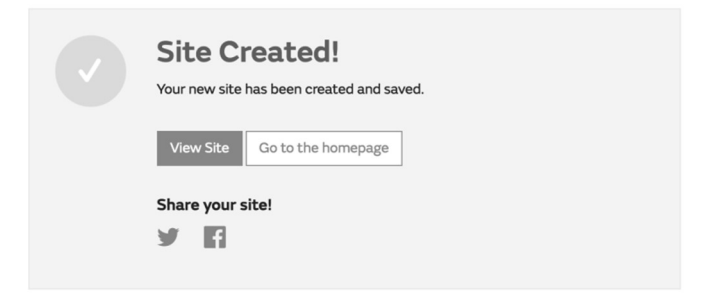

Make sure you are (still) logged in to the WOW site. Login as necessary. Now click on "My Sites" in the navigation bar at the top. If you have only 1 site, you will now be shown its page. If you have multiple, you will have to choose the correct one first. On this page, on the right side you will find the site id just below the map:

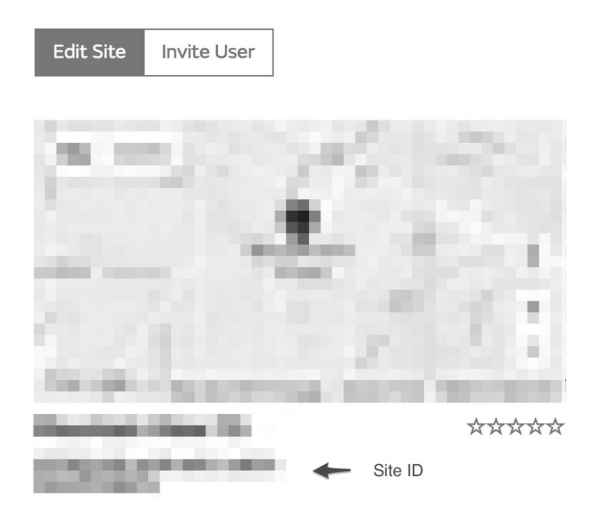

You will also need to establish a unique 6 digits PIN code that you should keep secret. It is the "Authentication Key." Setup this number by clicking on "Edit Site") and filling out the with a 6-digit number of your choice:

#### Authentication Key

123456

5) Back to the "Weather Service" screen and input the Site ID and Authentication Key.

### 5.7 Embedded Webpage other funcitons

#### 1. Device Setting

Set Timezone and Date from here

| Live Data                    |                     | Device Setting                                                                                     |  |  |  |  |  |  |
|------------------------------|---------------------|----------------------------------------------------------------------------------------------------|--|--|--|--|--|--|
| Weather Services             |                     |                                                                                                    |  |  |  |  |  |  |
| Calibration                  |                     | -4                                                                                                 |  |  |  |  |  |  |
| Rain Totals                  | Sensor Type         |                                                                                                    |  |  |  |  |  |  |
| Device Setting               |                     | 7                                                                                                  |  |  |  |  |  |  |
| Sensors ID                   |                     | If your weather transmitter model is WH24, please turn this option on.                             |  |  |  |  |  |  |
| Local Network                | Frequency           | RFM915MHz                                                                                          |  |  |  |  |  |  |
| Unit Settings                | Auto Timezone       | Auto Timezone                                                                                      |  |  |  |  |  |  |
|                              | Timezone            | (UTC)Dublin,Edinburgh,Lisbon,Li *                                                                  |  |  |  |  |  |  |
| version:<br>GW1100B_V2.0.1.1 |                     |                                                                                                    |  |  |  |  |  |  |
|                              | Date                | 2021-06-18 12:33                                                                                   |  |  |  |  |  |  |
|                              | Upgrade             | Automatically upgrade firmware                                                                     |  |  |  |  |  |  |
|                              |                     | Save                                                                                               |  |  |  |  |  |  |
|                              |                     |                                                                                                    |  |  |  |  |  |  |
|                              | Login & AP Password | Show password                                                                                      |  |  |  |  |  |  |
|                              |                     | It can be set to NULL or 8-64 characters, and the device will restart when<br>password is changed. |  |  |  |  |  |  |
|                              |                     |                                                                                                    |  |  |  |  |  |  |
|                              |                     | Арріу                                                                                              |  |  |  |  |  |  |
|                              |                     |                                                                                                    |  |  |  |  |  |  |
|                              |                     | Restore default                                                                                    |  |  |  |  |  |  |
|                              |                     |                                                                                                    |  |  |  |  |  |  |
|                              |                     | Reboot                                                                                             |  |  |  |  |  |  |
|                              | If you cale         | ot Auto Timezone on                                                                                |  |  |  |  |  |  |
|                              | II you sele         |                                                                                                    |  |  |  |  |  |  |
|                              | Device Set          | Device Setting page, you have to                                                                   |  |  |  |  |  |  |
|                              | select corr         | ect Timezone on                                                                                    |  |  |  |  |  |  |
|                              |                     |                                                                                                    |  |  |  |  |  |  |

Ecowitt.net - Add Device page.

# 2. Live Date

The "Live Data" screen provides a read-out of your sensors and the rename function for the multi-channel sensors.

| Live Data                  |                           | Live Data                    |                            |
|----------------------------|---------------------------|------------------------------|----------------------------|
| Weather Services           | Outdoor Temperature       | Outdoor Humidity             | Feel Like                  |
| Calibration                |                           |                              |                            |
| Rain Totals                |                           |                              |                            |
| Device Setting             | Dew point                 | Wind chill                   | Wind Speed                 |
| Sensors ID                 | 21.3 °C                   | 27.5 °C                      | 0.6 m/s                    |
| Local Network              | Gust Speed                | Day Wind Max                 | Solar Radiation            |
| Link Collins               |                           |                              |                            |
| Unit Settings              |                           |                              |                            |
| Version:<br>WH2680B_V1.0.8 | UV-Index<br>0             | Wind Direction 103 °         |                            |
|                            | Indoor Temperature Indoor | r Humidity Absolute Pressure | Relative Pressure          |
|                            | 25.6 °C                   | 70% 992.7 hPa                | 1006.9 hPa                 |
|                            |                           |                              | Last Timestamp Daily Count |
|                            | Rain Event 0.0 mm         |                              |                            |
|                            | Rain Rate 0.0 mm          |                              |                            |
|                            | Rain Day 0.0 mm           |                              |                            |
|                            | Rain Week 0.0 mm          |                              |                            |
|                            | Rain Year 0.9 mm          |                              |                            |
|                            |                           |                              |                            |
|                            |                           |                              |                            |
|                            |                           |                              |                            |
|                            |                           |                              |                            |
|                            | CH5<br>Temperature        | /<br>Humidity Temperatu      | re Humidify                |
|                            |                           |                              |                            |
|                            |                           |                              |                            |
|                            | Temperature               | Humidity Temperatu           | re Humidity                |
|                            |                           |                              |                            |
|                            |                           |                              |                            |
|                            |                           |                              |                            |
|                            |                           |                              |                            |
|                            |                           |                              |                            |
|                            |                           |                              |                            |
|                            |                           |                              |                            |
|                            |                           |                              |                            |

Figure 11 Live Data Screen

Press the pencil icon and a pop-up window will appear for editing the name of the current channel sensor. For example, rename the received CH1 temperature and humidity to bedroom temperature. After that, this channel will be exposed to bedroom temperature.

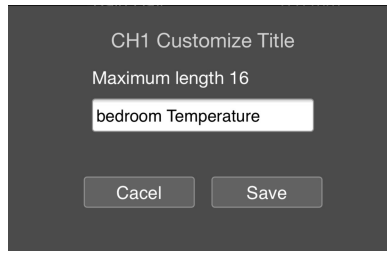

Figure 12 Live Data Screen

# **3.**Calibration

The purpose of calibration is to fine tune or correct for any sensor error associated with the devices margin of error.

| Live Data        |                | Calibration              |         |
|------------------|----------------|--------------------------|---------|
| Weather Services |                |                          |         |
| Calibration      | SolarRad Gain  | 1.00                     |         |
| Rain Totals      |                |                          |         |
| Device Setting   | UV Gain        | 1.00                     |         |
| Sensors ID       | Wind Gain      | 1.00                     |         |
| Local Network    | Rain Gain      | 1.00                     |         |
| Unit Settings    |                |                          |         |
| Version          | InTemp Offset  | 0.0                      | ĉ       |
| WH2680B_V1.0.8   | InHumi Offset  | 0                        | %       |
|                  | Abs Offset     | 0.0                      | hPa     |
|                  | Rel Offset     | 14.2                     | hPa     |
|                  | OutTemp Offset | 0.0                      | °C      |
|                  | OutHumi Offset | 0                        | %       |
|                  | WindDir Offset | 0                        | Degress |
|                  |                |                          | _       |
|                  |                | Save                     | J       |
|                  |                | Soil Calibration         |         |
|                  |                | Multi CH T&H Calibration |         |
|                  |                | PM2.5 Calibration        |         |
|                  |                | CO2 Calibration          |         |
|                  |                | Reset to Defaults        |         |
|                  |                |                          |         |

Calibration is only useful if you have a known calibrated source you can compare it against, and is optional. This section discusses practices, procedures and sources for sensor calibration to reduce manufacturing and degradation errors. Do not compare your readings obtained from sources such as the internet, radio, television or newspapers. The purpose of your weather station is to measure conditions of your surroundings, which vary significantly from location to location.

| Parameter       | Type of Calibration | Default       |
|-----------------|---------------------|---------------|
| Solar Radiation | Gain                | 1.0           |
| UV              | Gain                | 1.0           |
| Wind            | Gain                | 1.0           |
| Rain            | Gain                | 1.0           |
| Temp            | Offset              | Current Value |
| Humidity        | Offset              | Current Value |
| ABS Barometer   | Offset              | Current Value |
| REL Barometer   | Offset              | Current Value |
| Wind Direction  | Offset              | Current Value |

 Table 5: Type of Calibration and default value

The calibration sub-page below is dynamic, and only after receiving the relevant Sensor transmitter, can you go to view, modify and set it.

- Soil Moisture Calibration
- Multi-Channel T&H Calibration
- PM2.5 Calibration
- CO2 Calibration

# 4. Rain Totals

You can edit the rain total for the current day, week, month, or year. This is useful when you start using this system instead of another one that has accumulated data, or simply if you know the values to be incorrect.

| Live Data                  | Rain Totals |               |        |
|----------------------------|-------------|---------------|--------|
| Weather Services           |             |               |        |
| Calibration                | Rain Day    | 0.0           | mm     |
| Rain Totals                | Belower:    |               |        |
| Device Setting             | Rain week   | 0.0           | - mm   |
| Sensors ID                 | Rain Month  | 0.0           | mm     |
| Local Network              | Rain Year   | 0.9           | mm     |
| Unit Settings              |             |               | Maaroo |
| Version:<br>WH2680B_V1.0.8 |             | Reset<br>Save |        |

# 5. Sensor ID

On Sensor ID screen to set the following:

View sensor ID, signal strengthen and battery status

Register the sensor when offline

Enable or disable the sensor

Input the Sensor ID when offline

| Live Data                   |            |                                   |          | Sensors ID |        |             |           |
|-----------------------------|------------|-----------------------------------|----------|------------|--------|-------------|-----------|
| Weather Services            |            |                                   |          |            |        |             |           |
| Calibration                 |            | Name                              |          | Battery    | Signal | Re-register | Operating |
| Rain Totals                 |            | Tomo 9 Humidity 9                 |          |            |        |             |           |
| Device Setting              | 242        | Solar & Wind & Rain               | 0x2      | Normal     | ۲.     | Re-register |           |
| Sensors ID<br>Local Network | , a        | Solar & Wind                      |          |            | Ťal    | Re-register |           |
| Unit Settings               | <b>P</b> . | Rain                              | 0x188E2  | Normal     | ٤al    | Re-register |           |
| Version:<br>WH2680B_V1.0.8  |            | Temp & Humidity &<br>Pressure     | 0xB7     |            | Ťal    |             |           |
|                             |            | Temp & Humidity                   |          |            | ٤al    |             |           |
|                             | 1          | Temp & Humidity &<br>Solar & Wind | 0x2A     |            | Lat    | Re-register |           |
|                             | Ĭ.         | Lightning                         | 0xC49B   |            | Ťal    | Re-register | Edit      |
|                             | Ĩ,         | PM25 & PM10 & CO2                 |          |            | Ť      | Re-register |           |
|                             |            |                                   | 0xC4AD   |            | Ľal    | Re-register |           |
|                             |            |                                   | Disable  |            | Ť      | Re-register |           |
|                             |            | PM2.5 CH3                         | Disable  |            | Ť      | Re-register | Edit      |
|                             |            | PM2.5 CH4                         | Disable  |            | Ť      | Re-register | Edit      |
|                             | ø          |                                   | Learning |            | Ť      | Re-register |           |
|                             | P          |                                   | 0x10D4A7 |            | Ťal    | Re-register |           |
|                             | Ø          | Leak CH3                          |          |            | Ť      | Re-register | Edit      |
|                             |            | Temp & Humidity CH1               | 0x8A     |            | Ť.ı    | Re-register | Edit      |
|                             |            | Temp & Humidity CH2               |          |            | Lai    | Re-register |           |
|                             | 21         | Temp & Humidity CH3               | 0x65     |            | Ťal    | Re-register |           |
|                             | 21         | Temp & Humidity CH4               | 0xE5     | Normal     | Ťal    | Re-register | Edit      |
|                             |            | Temp & Humidity CH5               |          |            | Ťal    | Re-register | Edit      |
|                             | ٦          |                                   |          |            | Èal    | Re register | Edit      |
|                             | 7          |                                   |          | Normal     | Èal    | Re-register | Edit      |
|                             | 7          | Soil moisture CH5                 | 0x40C64B | Normal     | Ťal    | Re-register |           |
|                             | ٦          | Soil moisture CH6                 | 0xC640   | Normal     | Ťal    | Re-register |           |
|                             | 7          |                                   | 0xC690   |            | Ťal    | Re-register |           |
|                             | ٦          |                                   | 0x80C516 | Normal     | Ťal    | Re-register | Edit      |
|                             | Į.         | Temp CH1                          |          |            | Ťal    | Re-register | Edit      |
|                             | Ų          | Temp CH2                          |          |            | Ťal    | Re-register | Edit      |

# 6 Maintenance

# **Replacing Batteries Regularly**

The Temperature and Humidity Sensor Kit can be replaced whenever required.

1. Use screwdriver to uptight the screws of the sensor.

2. Unplug the old sensor

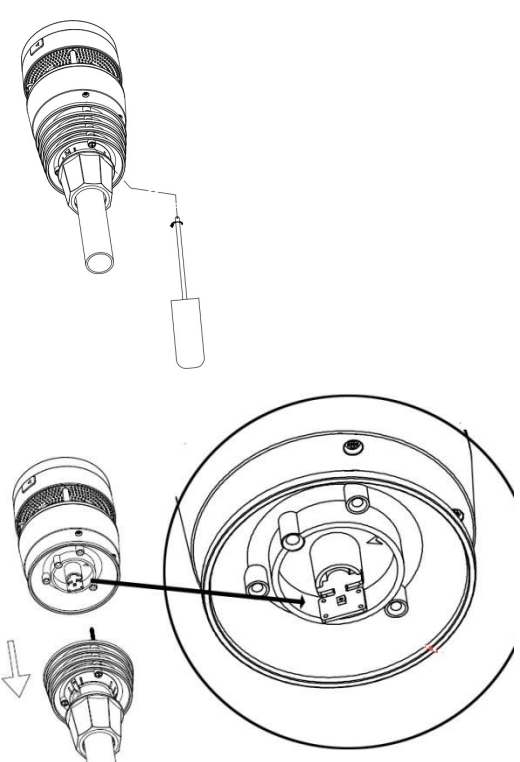

3. Replace the old Temp & Humidity sensor with new one

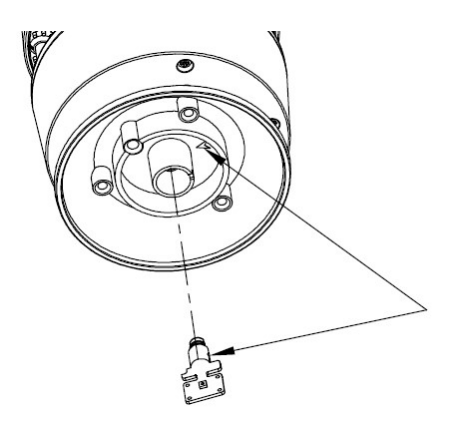

#### **Clean Solar Radiation Sensor and Solar Panel**

The solar radiation sensor and solar panel of the outdoor sensor array need to be cleaned with a non-abrasive slightly damp cloth every 3 months.

#### **Replacing Batteries Regularly**

Batteries of the outdoor sensor array need to be replaced every 1-2 years for environmental friendly. In serious environments, check the batteries every 3 months and apply a corrosion preventing compound(not included) on the battery terminals for protection.

#### To Prevent Snow build up

In snowy days, use anti-icing silicon spray on the top of the weather station to prevent snow build up.

# 7 Troubleshooting Guide

Look through the following table and locate an issue or problem you are experiencing in the left column and read possible solutions in the right column.

| Problem          | Solution                                                                                           |
|------------------|----------------------------------------------------------------------------------------------------|
| Outdoor sensor   | Check that the outdoor transmission LED is flashing                                                |
| not reporting to | normally. See Sensor reporting interval on Section 8.                                              |
| base             | If the batteries were recently (re)placed, check correct                                           |
| unit(gateway)    | polarity was used and/or reseat the batteries. If the                                              |
|                  | batteries are old, replace them.                                                                   |
| Dashes () on     | If the LED is now flashing normally, proceed to the next                                           |
| the app or       | step. If it is not flashing and you have repeated battery                                          |
| website          | checks and placement, you may have a defective unit.                                               |
|                  | Make sure the gateway is powered and the wifi light(red) lights on steady.                         |
|                  | Go to the Sensor ID page, find the offline sensor picture<br>and press Re-register to register it. |
| Indoor and       | During installation testing it is useful to test with both                                         |
| Outdoor          | indoor sensor and outdoor unit in the same room. Allow                                             |
| Temperature do   | up to one hour for the sensors to stabilize and adjust to                                          |
| not agree        | room temperature. The indoor and outdoor temperature                                               |
| testing          | sensors should agree within 4 $\Gamma$ (the sensor accuracy is $\pm$ 2 °F)                         |
| lesting          | 12 1).<br>If these values still disagree use calibration offsets for                               |
|                  | one or both sensors (see section 5.5) to adjust to a known                                         |
|                  | good reference temperature.                                                                        |
| Indoor and       | The procedure here is that same as for outdoor/indoor                                              |
| Outdoor          | temperature. The sensors should agree within 10 % (the                                             |
| Humidity do      | sensor accuracy is $\pm 5 \%$ )                                                                    |
| not agree        | If these values still disagree, use calibration offsets for                                        |
| during indoor    | one or both sensors (see section 5.5) to adjust to a known                                         |
| testing          | good reference humidity.                                                                           |
|                  |                                                                                                    |

| Problem                                                                         | Solution                                                                                                    |
|---------------------------------------------------------------------------------|----------------------------------------------------------------------------------------------------|
| Relative<br>pressure does<br>not agree with<br>official<br>reporting<br>station | Relative pressure refers to sea-level equivalent<br>temperature and should generally agree closely with the<br>official station. If there is a disagreement, make sure you<br>are not looking at absolute pressure, in particular if your<br>station is not near sea level. Also check at different times<br>due to occasional delays in updates to the official station.<br>Redo the pressure calibration procedure described in<br>section <b>Fehler! Verweisquelle konnte nicht</b><br><b>gefunden werden</b><br>The barometer is only accurate to $\pm$ 0.09 inHg (3 hPa)<br>within the following relative pressure range: 20.67 to<br>32.50 inHg (700 – 1,100 hPa), which corresponds to an<br>altitude of 9,000 ft. (2,750 m) down to 2,500 ft. (750 m)<br>below sea level. At higher altitudes, you should expect a<br>possible lesser accuracy and non-linearity effects in the<br>error (the calibration offset only allows for a partially<br>linear correction).         |
| Time is<br>incorrect                                                            | Make sure your time zone and daylight savings time<br>setting is correct (even when connected to the Internet via<br>Wi-Fi this is needed).                                                                                                    |
| Data not<br>reporting to<br>Wunderground.<br>com                                | Confirm your station ID is correct. The station ID is all<br>caps, and the most common issue is substituting a capital<br>letter O for a 0 (zero) or vice versa. Please note the digit 0<br>can only occur in the last part of the station ID (which is a<br>station number in a city). Example, KAZPHOEN11, not<br>KAZPH0EN11<br>Confirm that your password (also called: key) is correct. It<br>is the password wunderground.com generated for your<br>station ID. You can also verify it by logging in to<br>wunderground.com and looking it up under "My PWS."<br>Make sure the date, time and time zone is correct on the<br>WS View app. If it is not incorrect, you may be reporting<br>data for a point in the past or future and you may not see it<br>where you expect it.<br>Check your router firewall settings. The gateway sends<br>data via port 80. If you can access other web sites using<br>"http" (not to be confused with "https") this setting will be<br>OK. |

| Problem        | Solution                                                     |
|----------------|--------------------------------------------------------------|
| No Wi-Fi       | Check for Wi-Fi light on the gateway. If wireless            |
| connection/Gat | connectivity is operational, the Wi-Fi light will be steady. |
| eway           |                                                              |
| configured     | If you have never been able to configure Wi-Fi to a          |
| failed         | working state, make sure your Wi-Fi supports 2.4 GHz         |
|                | signals (801 type B or G, or N). The gateway does not        |
|                | <b>support</b> W1-F1 that uses the 5 GHz spectrum.           |
|                |                                                              |
|                | Make sure you configured the correct SSID and password.      |
|                | Repeat the procedure if necessary to verify.                 |
|                | The gateway does not support so-called "captive Wi-Fi"       |
|                | networks. These are typically "guest" type networks          |
|                | where users have to agree to terms and conditions before     |
|                | being connected.                                             |
|                |                                                              |
|                | You can also try the following methods to configure the      |
|                | gateway:                                                     |
|                | 1. Power off the gateway and wait for several minutes.       |
|                | 2. Power on the gateway and hold the Reset button for 5s     |
|                | till the red LED flash fast.                                 |
|                | 3. Open the WIFI network on your phone and connect to        |
|                | the hotspot of GW2000-WIFIXXXX                               |
|                | 4 Open the WS View Plus app and click Configure New          |
|                | Device select GW2000 click Nevt                              |
|                | 5 Follow the instructions on the one                         |
|                | 5. Follow the instructions on the app.                       |
|                | Method two:                                                  |
|                | Use one phone(A) as a hotspot, find another phone(B) to      |
|                | run WS View app to start the WIFI configuration              |
|                | process(ensure the wifi light is fast flashing) to see       |
|                | whether the configuration can be completed or not.           |
|                |                                                              |
|                | If still failed, please contact our Customer Service         |
|                | Department to solve the issue.                               |

# 8 Specifications

| <b>Outdoor sensor</b>     | Specification                               |  |  |
|---------------------------|---------------------------------------------|--|--|
| Transmission distance in  | 150 m (450 ft.)                             |  |  |
| open field                |                                             |  |  |
| RF Frequency              | 868MHz                                      |  |  |
| Temperature range         | -40°C – 60°C (-40°F - 140°F)                |  |  |
| Temperature accuracy      | $\pm 0.3^{\circ}$ C, or $\pm 0.6^{\circ}$ F |  |  |
| Temperature resolution    | 0.1°C, or 0.1°F                             |  |  |
| Humidity range            | $1\% \sim 99\%$                             |  |  |
| Humidity accuracy         | ±3.5%                                       |  |  |
| Humidity resolution       | 1%                                          |  |  |
| Rain volume display range | 0 – 9999 mm                                 |  |  |
| Rain volume accuracy      | ± 10%                                       |  |  |
| Rain volume resolution    | 0.1mm/0.01inch                              |  |  |
| Wind speed range          | 0 – 40 m/s (0 ~ 89mph)                      |  |  |
| Wind speed accuracy       | <10m/s, +/-0.5m/s                           |  |  |
|                           | ≥10m/s, +/-5%                               |  |  |
| Wind direction accuracy   | <2m/s, ±10°                                 |  |  |
|                           | $\geq 2m/s, \pm 7^{\circ}$                  |  |  |
| UV-Index range            | 0 - 15                                      |  |  |
| Light range               | 0 – 200 kLux                                |  |  |
| Light accuracy            | ± 15%                                       |  |  |
| Sensor reporting interval | 8.8s                                        |  |  |

**Note:** Out of range values will be displayed using "----":

Table: Outdoor sensor specification

| Indoor sensor                  | Specification                      |
|--------------------------------|------------------------------------|
| Temperature range              | -10°C – 60°C (14°F - 140°F)        |
| Temperature resolution         | 0.1°C, or 0.1°F                    |
| Humidity range                 | 10% ~ 99%                          |
| Humidity resolution            | 1%                                 |
| Barometric pressure range      | 300 – 1,100 hPa (8.85 – 32.5 inHg) |
| Barometric pressure accuracy   | ± 5 hPa in 700 – 1,100 hPa range   |
| Barometric pressure resolution | 0.1 hPa (0.01 inHg)                |
| Sensor reporting interval      | 60 seconds                         |
| Alarm Duration                 | 120 seconds                        |

#### Table: Indoor sensor specification

| Power                   | Specification                           |
|-------------------------|-----------------------------------------|
| Base station/console    | 5V 1A DC Adapter (a USB to 2.5*0.7mm DC |
|                         | 5V power plug connector cable included) |
| Outdoor sensor          | Solar panel (built-in) 6.5V/4mA         |
| Outdoor sensor (backup) | 2 x AA 1.5V battery (not included)      |

#### **Table: Power specification**

The primary power source for the outdoor sensor is the solar panel. When available solar power (light over recent period) is insufficient, the batteries will be used. In outdoor climates that frequently have sustained temperatures below 0°C (or 32°F) the use of Lithium batteries is strongly suggested as these are performing better than Alkaline batteries under such circumstances.

#### Transmission between gateway and Wi-Fi router

Transmission distance in open field: 50 m (165 ft.) depending on router and environment RF Frequency: 2.4 GHz WLAN and Ethernet: 802.11 b/g/n (802.11n, Max 150 Mbps) Updates on the Internet: Customize 1-5 minutes (recommend 1 minute)

# **Caution** !

This booklet may contain errors or misprints. The information is contains is regularly checked and correction are included in subsequence editions. We disclaim any responsibility for any printing error, or their consequences. The specification of this product may change without prior notice.

## **General safety instructions**

#### Danger of asphyxiation:

Keep all packaging materials (plastic bags, rubber bands, etc.) away from children. There is a danger of suffocation!

#### Danger of burns:

Caution! Leaking / leaking battery acid can lead to burns! Avoid contact of battery acid with eyes, mucous membranes and skin. In case of contact, rinse the affected areas immediately with clear water and consult a doctor.

#### **Risk of electric shock:**

Children must not be unattended with the device, because the device contains electronic parts which are operated by means of a power source. The device may only be used as described in the instructions. If not, there is a risk of electric shock.

#### Danger of fire & explosion:

Use only recommended batteries. Never short-circuit the unit or batteries. Never throw the device or batteries into a fire! Overheating and improper handling may result in short circuits which can cause fires and explosions.

#### Important:

If there is a defect, contact your dealer immediately. Never disassemble the device! The dealer will contact the service department. Never expose the device to water! Protect the device from vibrations. Only use recommended batteries. Never mix batteries - Always replace empty batteries with a complete set of full power batteries. If the unit is not powered for a longer period of time or is not in use, remove the batteries from the unit. The manufacturer accepts no liability for incorrectly inserted batteries!

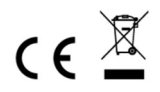

Notes on the return of batteries according to §12 BatterieVO: Batteries do not belong in the household waste. Please dispose of all batteries as required by law, disposal in domestic waste is expressly prohibited. Batteries and rechargeable batteries can be dispensed free of charge at municipal collection points or in the shops on the spot.

This manual may not be reproduced in any form without the written permission of the publisher, even in excerpts.

This manual may contain errors and misprints. However, the information in this manual is regularly reviewed and corrections made in the next issue. We accept no liability for technical errors or printing errors, and their consequences.

All trademarks and copyrights are acknowledged.

www.froggit.de

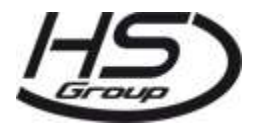

#### HS Group GmbH & Co. KG

Escherstr.31 50733 Koeln Germany

Telefon 0221 / 367 48 05

E-Mail <u>info@hs-group.de</u>

Registergericht Amtsgericht Koeln HRA 26493 Komplementaer: HS Group Verwaltungsgesellschaft mbH Sitz Koeln Registergericht Amtsgericht Koeln HRB 64734 Geschaeftsfuehrer: Peter Haefele, Carl Schulte UStld DE237971721 WEEE Reg. Nr. 66110125

#### declaration of conformity

Hereby we declare, HS-Group GmbH & Co.KG, Escherstr. 31, 50733 D-Cologne, that this product is in compliance with the essential requirements and other relevant provisions of Directive 2014/53/EU. The declaration of conformity for this product can be found at: www.froggit.de or on request.